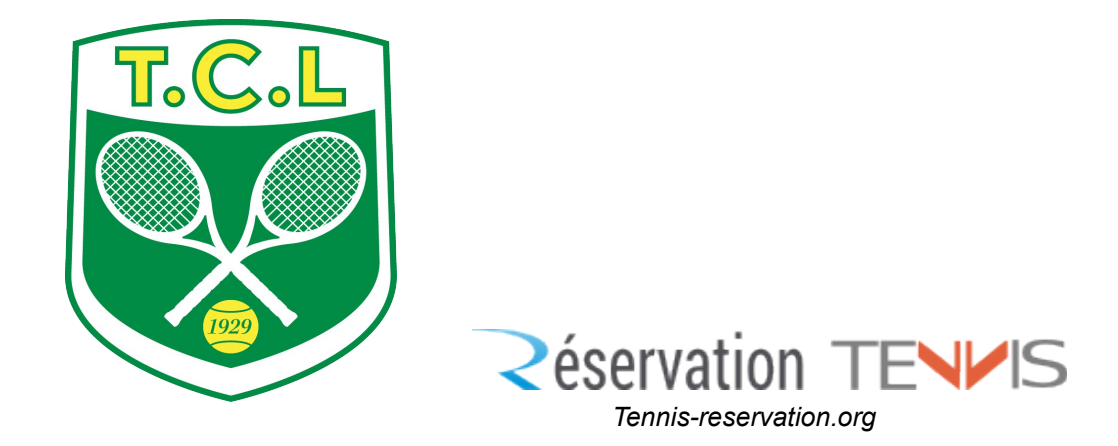

### MANUEL de réservation des courts par Internet mis à jour le 26/09/2017

### Sommaire

| Préambule                                         | 02 |
|---------------------------------------------------|----|
| Règles                                            | 02 |
| Profils de réservation                            | 02 |
|                                                   |    |
| Connexion au site de réservation                  | 04 |
| Identification                                    | 04 |
| Modification du mot de passe                      | 05 |
| Modifier vos paramètres pour le site              | 06 |
| Présent dans l'annuaire                           | 06 |
| Présent dans la liste des partenaires             | 07 |
| Recherche de membres                              | 07 |
| Planning : information, réservation et annulation | 08 |
| N° des courts avec surface et localisation        | 80 |
| Les types d'occupation                            | 08 |
| Réservation                                       | 09 |
| Annulation d'une réservation                      | 10 |
| Foire aux questions                               | 11 |

## Préambule

Règles et profils de réservation

### La réservation double est la règle (deux adhérents pour réserver).

Les propriétaires de la réservation sont votre partenaire et vous-même qui avez réservé.

### Réservation deux adultes (junior-étudiant y compris) (valable sur tous nos courts)

- réservation flottante sur 7 jours :
  - Vous pouvez réserver en avance 1 heure sur 7 jours.
    Dès que votre réservation est effectuée, vous pouvez de nouveau réserver dans les 7 jours.
  - Une seule réservation par jour est autorisée.
- réservation jour :
  - Si vous avez déja une réservation programmée et que vous souhaitez jouer avant celle-ci, vous pouvez réserver le jour-même entre H et H + huit heures
  - Une seule réservation par jour est autorisée.

### <u>Exemples :</u>

- Réservation flottante :

Nous sommes le lundi 16 avril. Je réserve le court n°1 pour jeudi 19 avril de 20h à 21h. Jeudi à 21h, je peux de nouveau réserver dans les 7 jours.

- Réservation jour :

Nous sommes le lundi 16 avril.

J'ai réservé le court n°1 pour jeudi 19 avril de 20h à 21h.

Si je souhaite jouer mardi 17 avril à 14h :

- soit j'annule ma réservation flottante et je réserve pour mardi et après avoir joué je réserve de nouveau pour jeudi.
- soit j'attends mardi 17 avril, et dès 6h00 du matin je peux réserver entre 6h et 14h (14h00 – 8 heures = 6h00)

### Réservation deux enfants (possible uniquement sur le court en terre battue)

- réservation jour :
  - Vous pouvez réserver 1 heure par jour, le jour même, seulement sur le court en terre battue, (vous pouvez jouer sur nos autres terrains mais sans réserver).

### Réservation un adulte avec un enfant (possible uniquement sur le court en terre battue)

- réservation jour :
  - Vous pouvez réserver 1 heure par jour pour jouer le jour même seulement sur le court en terre battue, (vous pouvez jouer sur nos autres terrains mais sans réserver).

### **!!!** Les réservations avec un invité <u>NE SONT PLUS</u> AUTORISEES au club **!!!**

En raison de la nouvelle réforme concernant les licences et les certificats médicaux, nous n'autorisons plus les invités (licenciés ou non).

### DANS TOUS LES CAS :

IL EST INTERDIT D' UTILISER LE LOGIN D'UN AUTRE ADHÉRENT AVEC QUI VOUS N'AVEZ PAS PRÉVU DE JOUER (MÊME AVEC SON ACCORD).

Les deux pseudonymes qui apparaissent sur la réservation doivent être les personnes qui jouent sur le terrain.

SI VOTRE PARTENAIRE NE PEUT PAS JOUER, VOUS DEVEZ ANNULER OBLIGATOIREMENT VOTRE RÉSERVATION AVEC CE DERNIER.

En cas de non respect des règles ci-dessus, nous nous réservons le droit de suspendre votre pseudonyme provisoirement.

## Connexion au site de réservation

Pour accéder au système de réservation, vous devez vous connecter sur le site Web du TC Lutèce (<u>http://www.tc-lutece.fr</u>) et cliquer sur la balle « Réservation ».

Vous pouvez également y accéder directement à cette adresse : <u>http://www.tc-lutece.fr/resa</u>

#### Vous arrivez sur cette page internet :

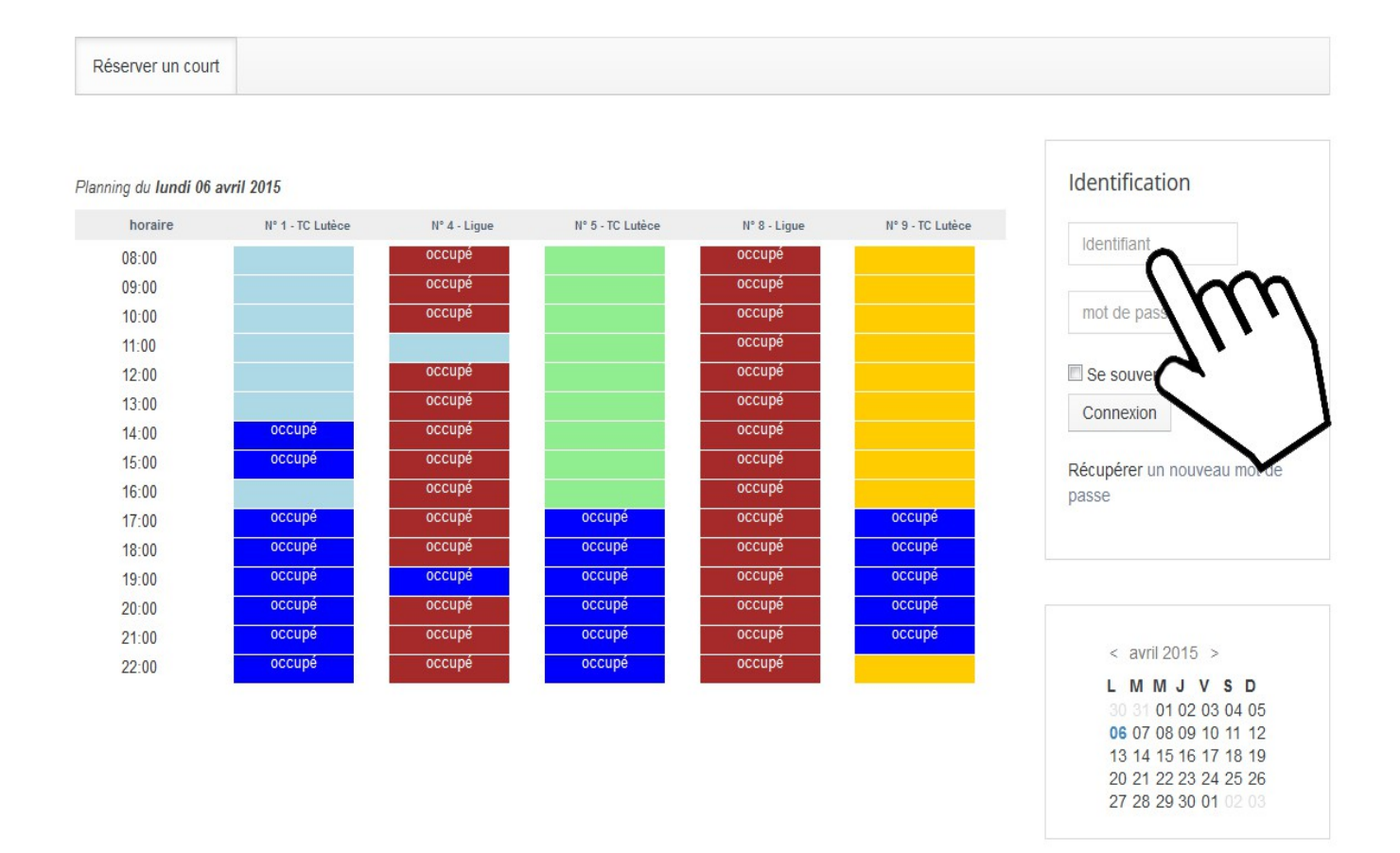

Powered by Warp Theme Framework

Dans cette situation, vous n'êtes pas encore identifié.

### Votre première identification

Cette étape nécessite d'avoir reçu un e-mail du club avec vos identifiants de connexion.

Vous devez vous identifier et changer le mot de passe par défaut.

Pour cela, cliquez sur le champ contenant « Indentifiant » et saisissez votre pseudonyme. Cliquez ensuite sur le champ contenant « mot de passe », saisissez le mot de passe qui vous a été envoyé par mail et validez en cliquant sur « connexion ».

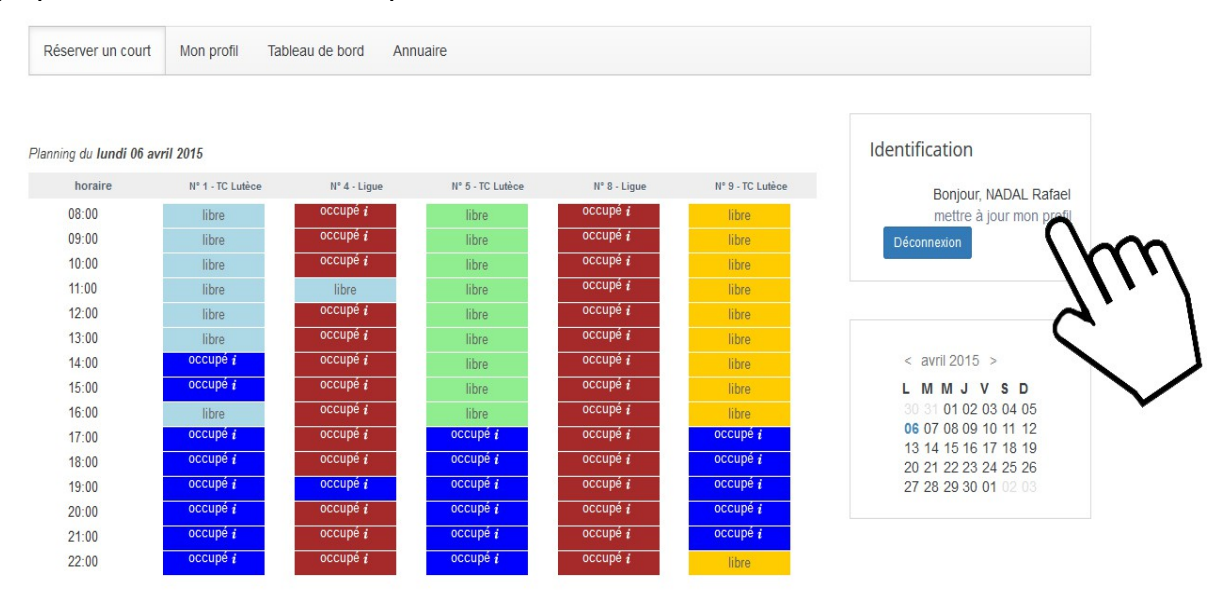

Modification du mot de passe, de vos informations personnelles et sportives.

Pour modifier votre mot de passe, cliquez sur « mettre à jour mon profil ». Saisissez votre nouveau mot de passe dans les deux champs et cliquez sur le bouton "Enregister les modifications". La modification est effective immédiatement.

| nformatio                     | ons             | Changer le                    | mot informati              | ions                              | Identification                                                       |
|-------------------------------|-----------------|-------------------------------|----------------------------|-----------------------------------|----------------------------------------------------------------------|
| personne                      | lles            | de passe                      | sportives                  | 5                                 | Bonjour, NADAL Rafae                                                 |
| ADAL Rafael, votre<br>Iadal   | identifiant est | Nouveau mot de passe:         | classement (tennis):       | -30                               | mettre à jour mon profi<br>Déconnexion                               |
| date de<br>naissance          | 1973-02-06      | Confirmer le mot<br>de passe: | (tennis):                  | 661734                            |                                                                      |
| courriel                      | contact@tc-lul  |                               | C' hèti                    | res pour                          | < avril 2015 >                                                       |
| téléphone<br>(dom/porta/bur.) | 0140311471/     |                               | $\searrow$                 |                                   | 30 31 01 02 03 04 05<br>06 07 08 09 10 11 12<br>13 14 15 16 17 18 19 |
| adresse                       | 9 rue des Frei  |                               | Présent dans<br>l'annuaire | <ul><li>oui</li><li>non</li></ul> | 20 21 22 23 24 25 26<br>27 28 29 30 01 02 03                         |
| code postal                   | 75020           |                               | Présent dans la            | oui                               |                                                                      |
| ville                         | Paris           |                               | listes de<br>partenaires   | non                               |                                                                      |

Faites de même pour modifier ou compléter vos informations personnelles et sportives. Ensuite cliquez sur le bouton "Enregister les modifications".

## Modifier vos paramètres pour le site

| courriel           | contact@tc-lul | Paramètre                  | s pour                             |
|--------------------|----------------|----------------------------|------------------------------------|
| téléphone          | 0140311471/    | le site                    |                                    |
| adresse            | 9 rue des Frei | Présent dans<br>l'annuaire | oui                                |
| code postal        | 75020          | Présent dans la            | <ul><li>non</li><li>oui</li></ul>  |
| ville              | Paris          | listes de<br>partenaires   | non                                |
| nregistrer les mod | lifications    | Recherche de<br>membres    | saisir<br>les premières<br>lettres |

voir toute la liste

### 1/ Présent dans l'annuaire

| Afficher 25 💌 membres p   | har page<br>▲ M/F | 🛊 Tél.      | Courriel              |
|---------------------------|-------------------|-------------|-----------------------|
| ALEXANDRE -               | M                 |             |                       |
| AUDREN -<br>FEDERER Roger | Μ                 |             | philippe@tc-lutece.fr |
| ENCAUCHEZ Philippe        | M                 | 0661155797/ |                       |
| MORGAN -                  | M                 |             |                       |
| NADAL Rafael              |                   | 0140311471/ | contact@tc-lutece.fr  |
| DTEDUANE                  | M                 |             | stenhane@tc-lutece fr |

**Oui** : vous autorisez le site de réservation à publier vos informations personnelles aux autres adhérents.(Nom, prénom, téléphonne et mail)

Vous pouvez apparaitre dans l'annuaire sans vos informations téléphone et email si vous ne les avez pas saisis.

Non : vous n'apparaissez pas dans l'annuaire

### 2/ Présent dans la liste des partenaires :

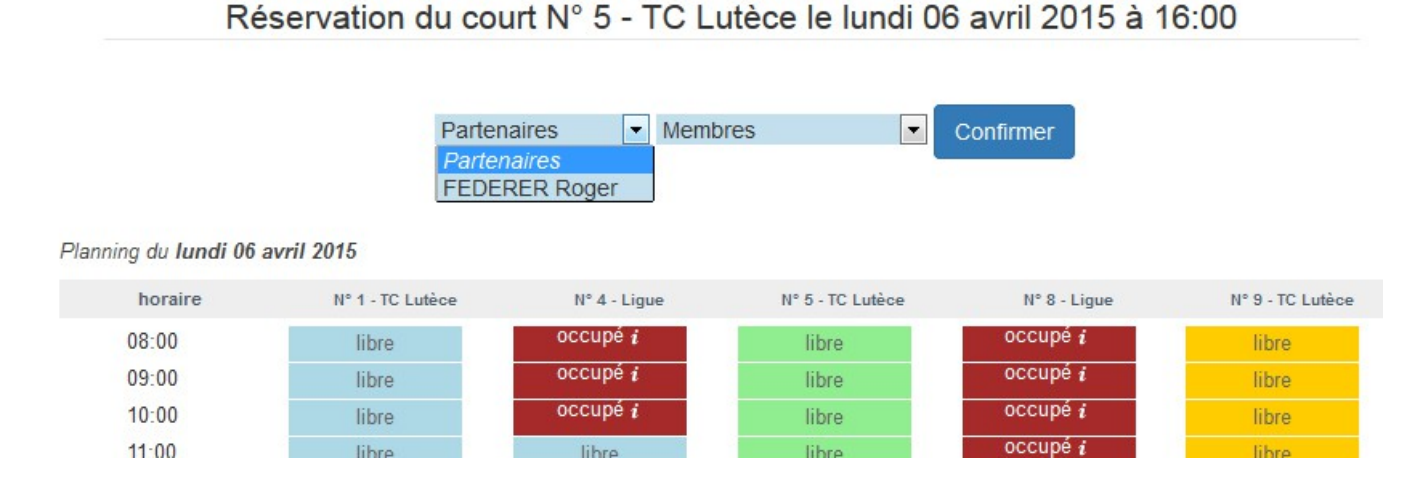

**Oui** : votre pseudo apparaitra dans la liste "Partenaire" des adhérents avec qui vous avez déjà réservés, ce qui facilitera leurs prochaines réservations avec vous.

Non : vous n'apparaissez pas dans liste "partenaires" mais seulement dans "membres".

### 3/ Recherche de membres :

Si vous choisissez Saisir les premières lettres :

pour réserver, vous devez saisir les premières lettres du nom de votre partenaire.

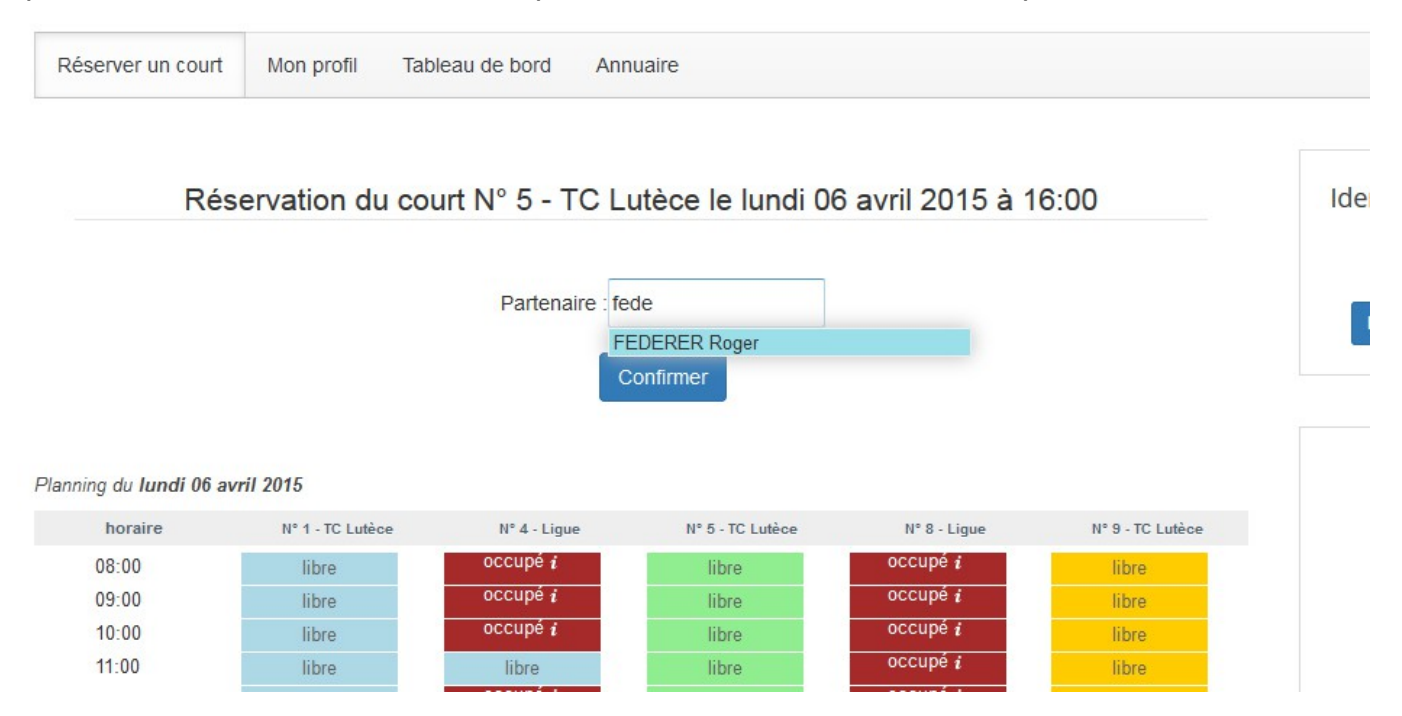

### Si vous choisissez Voir toute la liste :

Pour réserver, vous devrez sélectionner votre partenaire dans la liste déroulante "membres" ou la liste déroulante "partenaires".

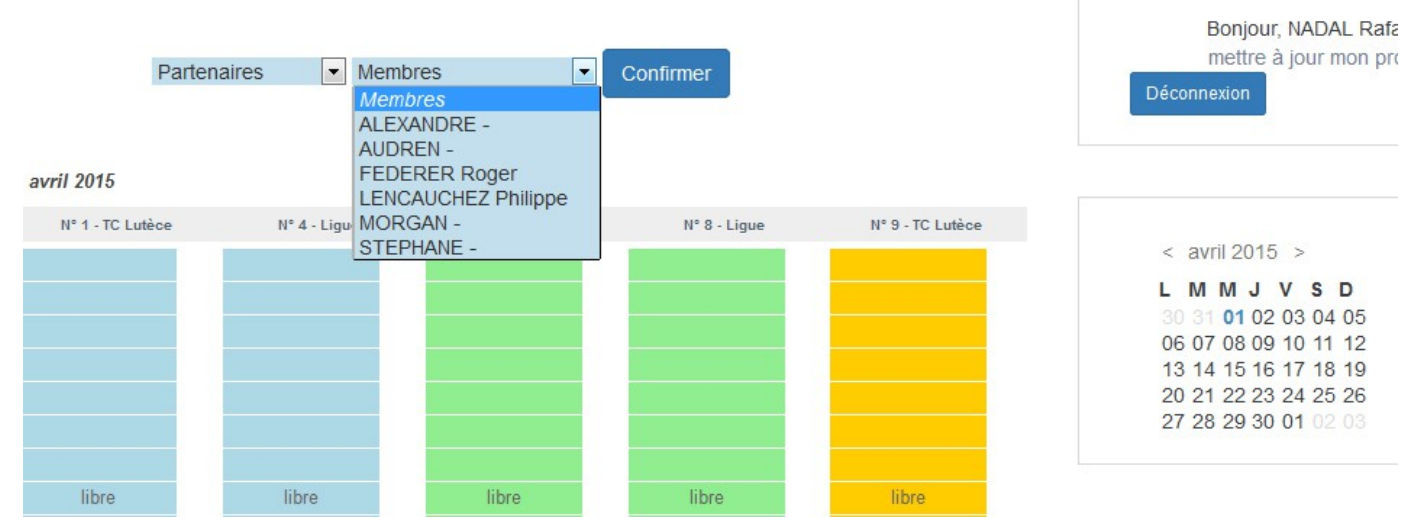

### Planning: informations, réservation et annulation

Une fois identifié, vous avez accès aux informations des différents terrains, des différentes occupations et réservations des membres

### N° des courts avec la surface et la localisation

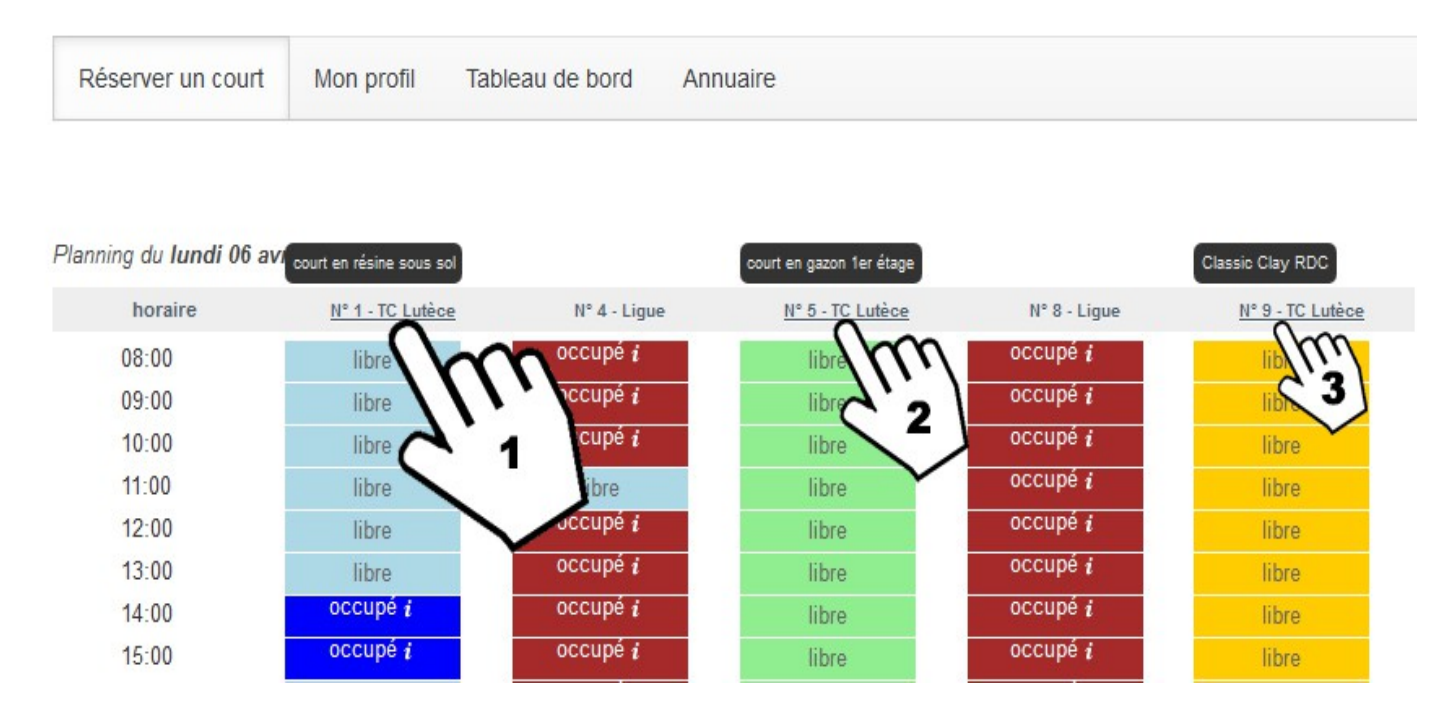

Nb : Les colonnes en :

bleu = les courts en résines en sous-sol.

vert = les courts en gazon synthétique au 1er étage.

orange = le court en terre battue synthetique au rez de chaussée.

### Les types d'occupation

En pointant votre souris sur le symbole  $\boldsymbol{l}$  ,vous ferez apparaitre le type d'occupation.

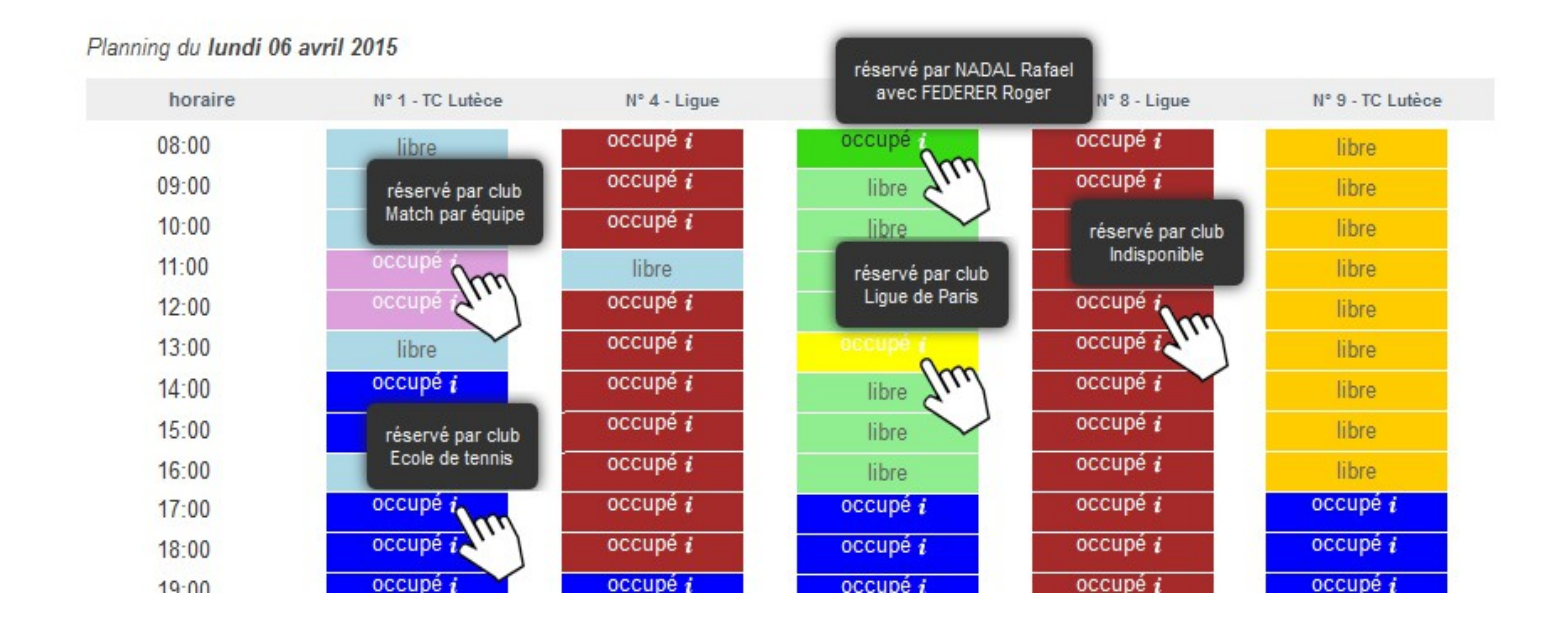

#### Réserver un court :

1- pour réserver, cliquez sur le jour désiré du calendrier, puis sur une case « libre » correspondant au créneau horaire disponible du court désiré. Dans l'exemple ci-dessous, nous reservons le court n°5 (gazon) pour lundi 6 avril de 16h à 17h.

- 2- le réservation et le choix du partenaire/membre apparaissent au dessus du planning. Selectionnez votre partenaire
- 3- cliquez sur "confirmer"

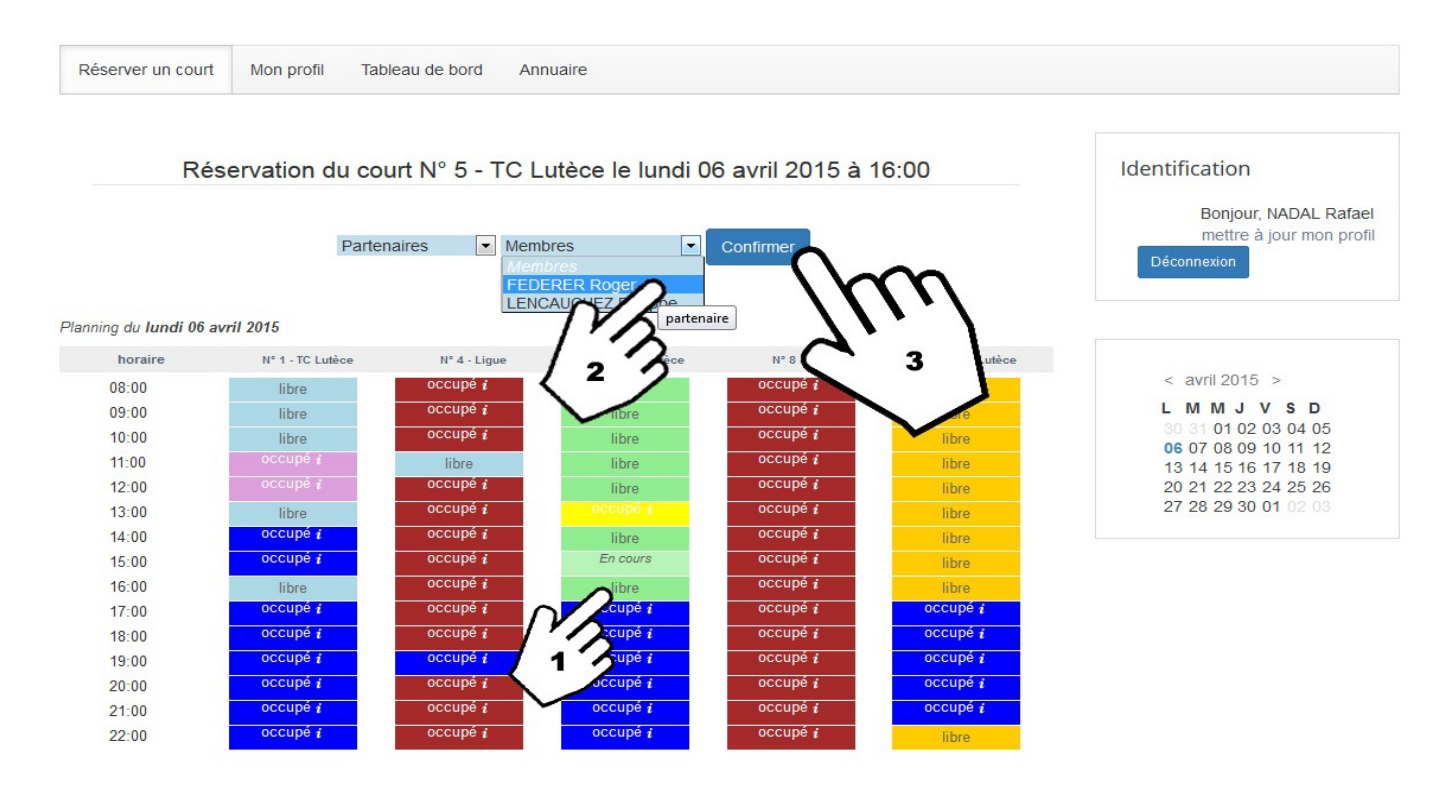

Dans l'illustration ci-dessus, sur le court 5 à 15h apparait **"En cours"** : Cela signifie que ce créneau a déja été cliqué par une autre personne et est en cours de réservation.

Une fois la réservation confirmée, un courrier électronique est envoyé à votre partenaire et vous même.

| Vous venez de<br>avec FEDERER<br>Vous pouvez a<br>Cliquer sur ce<br>Cordialement<br>Tennis Club de | e réserver le Nº 5 - TC Lutèce pour jouer le lundi 06 avril à 16:00<br>Roger.<br>annuler la réservation en cliquant sur sur ce lien.<br><b>e lien supprimera la réservation SANS CONFIRMATION.</b><br>e Lutèce |
|----------------------------------------------------------------------------------------------------|----------------------------------------------------------------------------------------------------|
|                                                                                                    | Module Tennis Réservation                                                                                                    |
|                                                                                                    | Email reçu par celui qui réserve                                                                                                    |
|                                                                                                    | ERER Roger,                                                                                                    |
| Bonjour FED                                                                                        |                                                                                                    |

Cordialement Tennis Club de Lutèce

Module Tennis Réservation

Email reçu par le partenaire

### Annulation d'une réservation

#### Vous ou votre partenaire pouvez annuler une réservation.

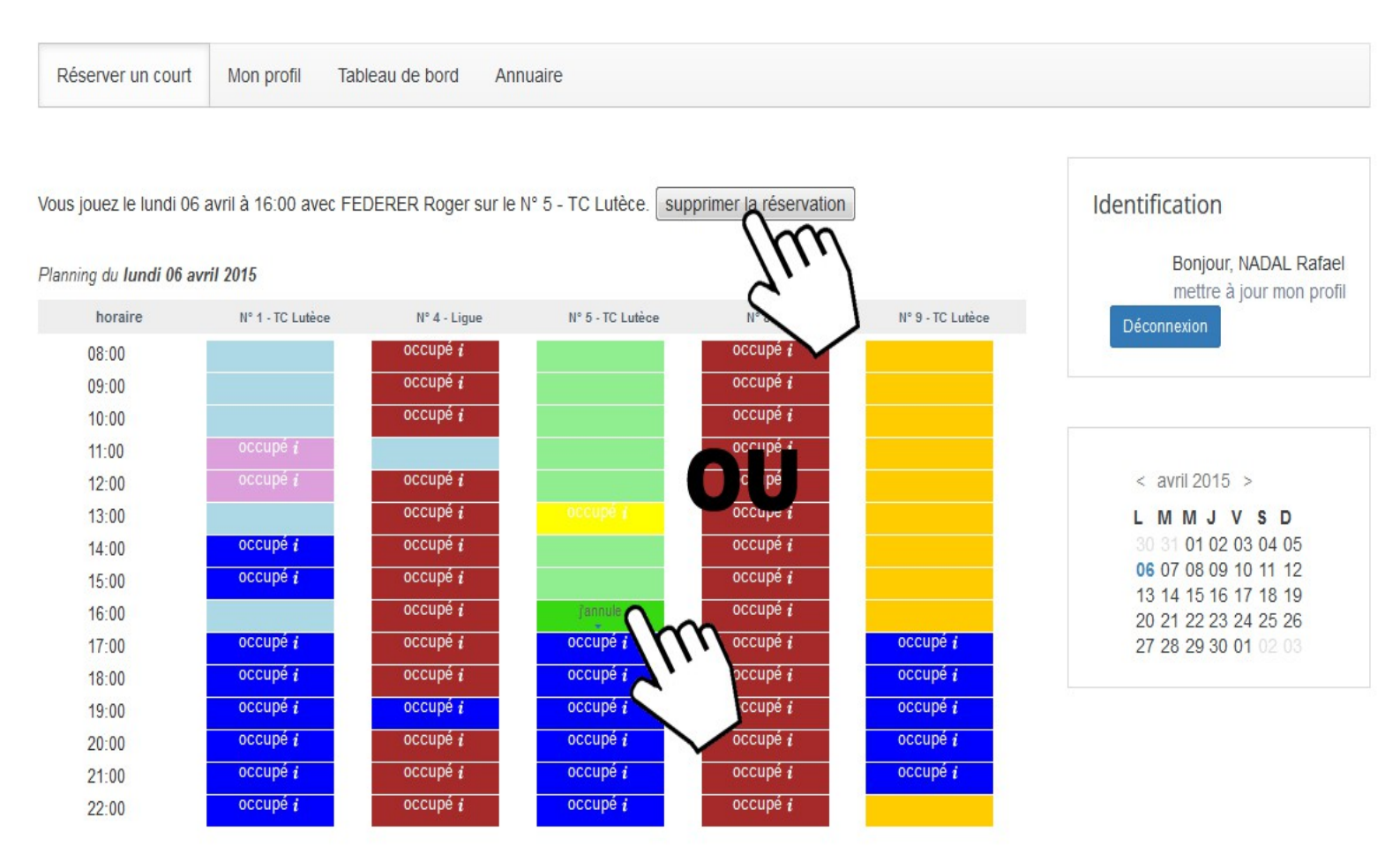

Pour cela, il vous suffit de cliquer sur la case correspondant au jour et à l'heure de votre réservation. Vous pouvez également cliquer sur le bouton "supprimer la réservation". Une fenêtre s'ouvre, qui récapitule les données de la réservation. Pour confirmer l'annulation, cliquez sur « OUI ».

Un courrier électronique de confirmation d'annulation vous est envoyé, ainsi qu'à votre partenaire.

Pour abandonner l'annulation, cliquez sur « NON ».

**Remarque :** personne d'autre que vous ou votre partenaire désigné ne peut annuler votre réservation, à l'exception de l'administrateur système du club.

# FOIRE AUX QUESTIONS :

1/ Je n'ai pas reçu mes indentifiants pour réserver.

Merci de contacter <u>webmaster@tc-lutece.fr</u> en précisant vos nom, prénom et date de naissance.

- 2/ Le système n'arrive pas à m'identifier.
  - Vider les cookies, le cache ou les fichiers temporaires de votre navigateur.
  - Fermer toutes les fenêtres de votre navigateur et recommencer la procédure d'identification.
  - Si ces solutions n'ont pas fonctionné, merci de contacter Philippe aux horaires de permanence du TC Lutèce.

3/ Je n'arrive pas à réserver avec un autre adhérent pour jouer.

L'adhérent ou vous-même avez déjà une réservation.
 Vous ne pourrez donc pas réserver.

4/ Je n'arrive pas à réserver avec un autre adhérent pour jouer un des jours suivants.

L'adhérent ou vous-même avez ou aviez déjà une réservation hebdomadaire.
 Vous ne pourrez réserver que le jour même (h+8h) et ce jusqu'à la fin de votre réservation qui est placée en avance.

5/ Je n'arrive pas à réserver avec un invité.

- Les invitations sont interdites !

6/ Puis-je utiliser le pseudonyme d'un autre adhérent (avec son autorisation) pour réserver un court avec un adhérent qui a déjà utilisé sa réservation ?

- Non, il est **strictement INTERDIT** d'utiliser le pseudonyme d'un autre adhérent, même avec son accord et cela pour n'importe quel motif, y compris pour un cours particulier.
- 7/ J'ai réservé avec un adhérent, ce dernier me contacte pour me dire qu'il ne peut pas jouer. Puis-je garder la réservation pour jouer avec un autre joueur du club ou un invité ?
  - Non, il est **strictement INTERDIT** d'utiliser le pseudonyme d'un autre adhérent qui ne sera pas sur le court. Vous devez obligatoirement ANNULER cette réservation.

Pour toute autre question, n'hésitez pas à nous contacter aux heures de permanence ou par e- mail <u>webmaster@tc-lutece.fr</u>.